## chipTAN: Freischaltung in der Internet-Filiale (Umstellung) www.spkwml.de/online-banking

Sie haben eine Einzelüberweisung erfasst

1. Überprüfen Sie die Richtigkeit der letzten 10 Zeichen der IBAN des Empfängers bei

dem Institut und bestätigen Sie diese mit der Taste

**1** Melden Sie sich im Online-Banking an.

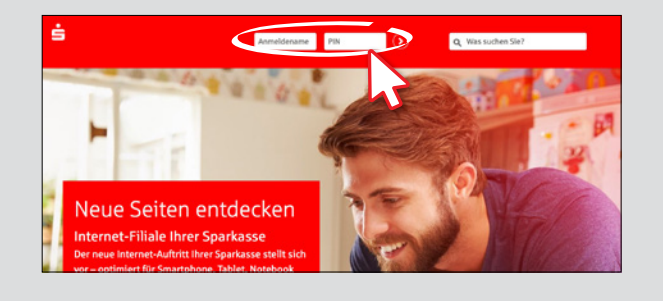

**2** Die Ersteinrichtung erreichen Sie unter "**Online-Banking**"  $\rightarrow$  "**Service**"  $\rightarrow$ "PIN/TAN Verwaltung"  $\rightarrow$  "chipTAN: Synchronisieren".

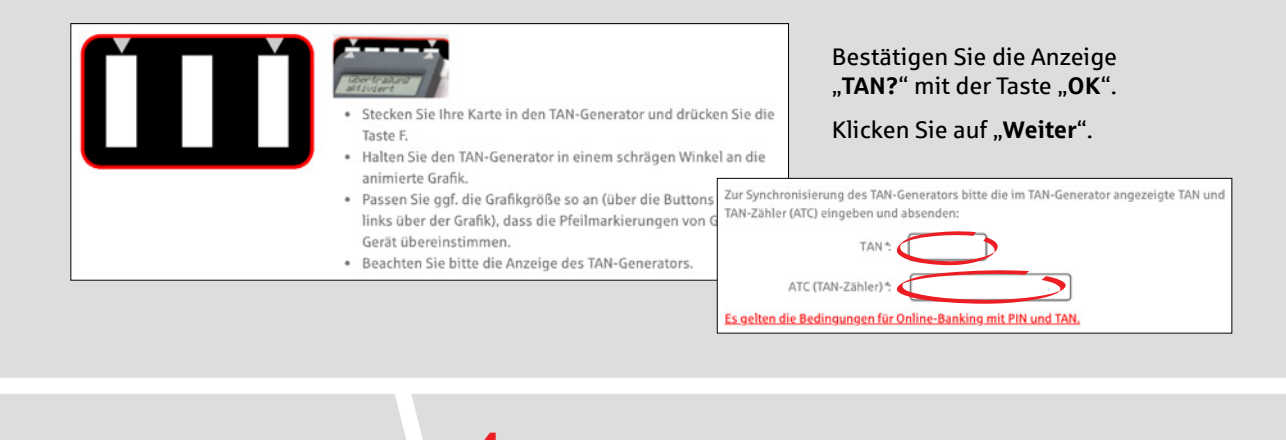

3 In der Überweisungsmaske können Sie nun Ihren ersten Auftrag mit dem chipTAN-Verfahren erstellen.

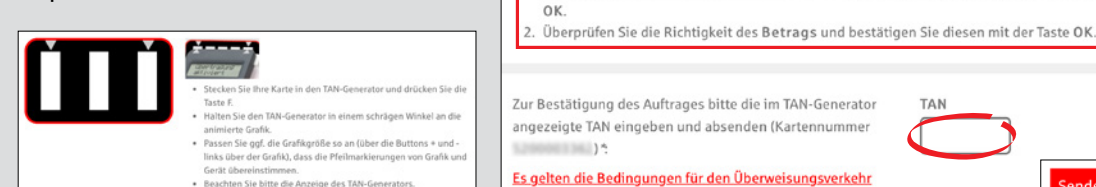

Klicken Sie auf "Weiter" und generieren Sie eine TAN. Der TAN-Generator zeigt einen Startcode an, Gleichen Sie diesen mit dem Startcode am Bildschirm ab und klicken Sie auf "OK".

Geben Sie die angezeigte TAN ein und schließen Sie mit "Senden" ab.

## **4** Tipp: Nutzen Sie bei technischen Problemen die manuelle Eingabe am TAN-Generator.

→ Am Ende jeder TAN-Eingabeseite eines Auftrags können Sie für die aktuelle Banking-Sitzung auf die manuelle Variante wechseln. Hierbei übertragen Sie die für die TAN-Generierung notwendigen Auftragsdaten händisch in den TAN-Generator.

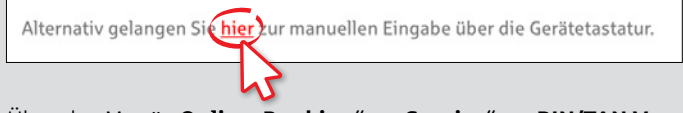

 $\rightarrow$  Über das Menü "Online-Banking"  $\rightarrow$  "Service"  $\rightarrow$  "PIN/TAN Verwaltung" → ",chipTAN: Verfahren festlegen" können Sie jederzeit zwischen den Varianten (Flickergrafik oder manuelle Eingabe) wechseln.

HABEN SIE FRAGEN? WIR HELFEN IHNEN GERNE WEITER.

Zentrale Service-Rufnummer: Unter 02563 403-0 sind wir Mo-Fr von 8-19 Uhr für Sie da.

erhalten Sie unter: www.spkwml.de/online-banking

DARÜBER HINAUS ERREICHEN SIE UNS UNTER:

**Direkt-Beratung** Text-Chat: http://s.de/16kw Online-Banking-Support für Privatkunden efon: 02563 403-0 Servicezeiten: Mo-Fr von 8-19 Uhr